# Definiowanie konfiguracyjnego

## punktu

Spis treści artykułu

- Dodawanie nowego punktu i zakładka "Tryb współpracy"
- Zakładka "Ogólne"
- Zakładka "Kontrolki"
- Przesyłanie skanów z kontrolki załącznik

### Dodawanie nowego punktu i zakładka "Tryb współpracy"

Aby utworzyć punkt konfiguracyjny typu 'Współpraca z Comarch OCR (przesyłanie skanów z kontrolki załącznik na dokumencie DMS)' należy w oknie "Automatyczne generowanie dokumentów"

dodać nowy punkt konfiguracyjny za pomocą ikony . Na liście trybów pracy punktu jako druga dostępna jest opcja "Współpraca z Comarch OCR (przesyłanie skanów z kontrolki załącznik na dokumencie DMS)".

|                                                           | Punkt konfiguracyjny 📃 🗆 🗙                                                                                                    |
|-----------------------------------------------------------|----------------------------------------------------------------------------------------------------|
| Tryb współpracy Ogólne                                    | Kontrolki                                                                                                    |
| Tryb współpracy                                           | Współpraca z Comarch OCR (przesyłanie skanów z kontrolki załącznik na dokumencie DMS) 🗸 🗸                                                                                                    |
|                                                           |                                                                                                    |
|                                                           |                                                                                                    |
|                                                           |                                                                                                    |
|                                                           |                                                                                                    |
|                                                           |                                                                                                    |
|                                                           |                                                                                                    |
|                                                           |                                                                                                    |
|                                                           |                                                                                                    |
|                                                           |                                                                                                    |
|                                                           |                                                                                                    |
|                                                           |                                                                                                    |
|                                                           |                                                                                                    |
| Na dokumencie Comarch DM<br>są zapisywane w lokalnej bazi | S, w kontrolce typu załącznik użytkownik wskazuje plik, który jest przekazywany do usługi Comarch OCR. Wyniki<br>e Comarch DMS i na podstawie konfiguracji punktu wyświetlane w kontrolkach karty obiegu. |
|                                                           |                                                                                                    |
|                                                           | Zapisz Zamknij                                                                                                    |
| unkt konfia                                               | uracyjny typu Współpraca z Comarch OC                                                                                                    |

Punkt konfiguracyjny typu Współpraca z Comarch OCR (przesyłanie skanów z kontrolki załącznik na dokumencie DMS), zakładka Tryb współpracy

#### Zakładka "Ogólne"

Na zakładce "Ogólne" należy w rubryce:

- Nazwa punktu określić nazwę pod jaką punkt konfiguracyjny będzie widoczny na liście punktów
- Typ obiegu wskazać typ obiegu, w ramach którego można będzie przekazywać skany do usługi Comarch OCR z poziomu kontrolki typu załącznik na szczegółach dokumentu
- Kontrolka wybrać kontrolkę typu załącznik z danego typu obiegu, z której dokumenty będą przekazywane do

Comarch OCR

- Typ rejestru VAT określić typ rejestru VAT (zakupu/sprzedaży), pod kątem którego dokumenty będą przetwarzane przez Comarch OCR
- Domyślna forma płatności opcjonalnie wpisać domyślną formę płatności, która zostanie określona dla dokumentu przeprocesowanego w usłudze Comarch OCR, jeśli na przesłanym dokumencie nie rozpoznano formy płatności.
- Kraj dokumentu wskazać kraj dokumentu: Polskę, Niemcy lub Francję
- Rozpoznawanie kodów kreskowych wskazać czy funkcjonalność rozpoznawania kodów kreskowych ma być włączona. Parametr przyjmuje wartości:

*Wyłączone –* kody kreskowe nie będą rozpoznawane w usłudze Comarch OCR

*Włączone* – kody kreskowe będą rozpoznawane – jeżeli zaznaczono tę opcję, wówczas poniżej dostępny jest parametr "Kod kreskowy wskazuje pierwszą stronę dokumentu"- zaznaczenie parametru sprawi, że na podstawie rozpoznanych kodów kreskowych nastąpi łączenie stron dokumentów. Łączenie stron dokumentu realizowane jest w ten sposób, że wszystkie strony, które wystąpiły od strony z kodem kreskowym do strony poprzedzającej stronę z kolejnym kodem kreskowym są jednym dokumentem.

Uwaga

Można wskazać ten sam typu obiegu dla dwóch punktów konfiguracyjnych – *Współpraca z Comarch OCR* oraz *Współpraca z Comarch OCR (przesyłanie skanów z kontrolki załącznik na dokumencie DMS)*. W takiej konfiguracji możliwe jest również wskazanie tej samej kontrolki typu załącznik, do której załączany będzie skan dokumentu przeprocesowanego w usłudze Comarch OCR.

| Punkt konfiguracyjny 💷 🗆 🗙       |                                                   |      |  |  |  |  |  |  |
|----------------------------------|---------------------------------------------------|------|--|--|--|--|--|--|
| Tryb współpracy Ogólne Kontrolki |                                                   |      |  |  |  |  |  |  |
| Nazwa punktu                     | Faktury zakupu                                    |      |  |  |  |  |  |  |
| Typ obiegu                       | Faktury zakupowe                                  | ~    |  |  |  |  |  |  |
| Kontrolka                        | Załącznik (Zalacznik)                             |      |  |  |  |  |  |  |
| Typ rejestru VAT                 | Zakup                                             | ~    |  |  |  |  |  |  |
| Domyślna forma płatności         | przelew                                           |      |  |  |  |  |  |  |
| Kraj dokumentu                   | Polska                                            | ~    |  |  |  |  |  |  |
| Rozpoznawanie kodów kreskowych   | Włączone                                          |      |  |  |  |  |  |  |
|                                  | ✔ Kod kreskowy wskazuje pierwszą stronę dokumentu |      |  |  |  |  |  |  |
|                                  |                                                   |      |  |  |  |  |  |  |
|                                  |                                                   |      |  |  |  |  |  |  |
|                                  |                                                   |      |  |  |  |  |  |  |
|                                  |                                                   |      |  |  |  |  |  |  |
|                                  |                                                   |      |  |  |  |  |  |  |
|                                  |                                                   |      |  |  |  |  |  |  |
|                                  | Zapisz Zam                                        | knij |  |  |  |  |  |  |

Punkt konfiguracyjny typu Współpraca z Comarch OCR (przesyłanie skanów z kontrolki załącznik na dokumencie DMS), zakładka Ogólne

#### Zakładka "Kontrolki"

Na zakładce "Kontrolki" za pomocą zapytań SQL należy wskazać wartości, które będą wyświetlane w poszczególnych kontrolkach po przeprocesowaniu dokumentu w usłudze Comarch OCR. Przykłady zapytań SQL zostały przedstawione w artykule <u>Przykłady zapytań SQL w</u> <u>zakładce Kontrolki</u>.

#### Uwaga

W przypadku tego rodzaju współpracy z Comarch OCR

wartości w kontrolce typu załącznik nie są definiowane zapytaniem SQL, ale bezpośrednio w konfiguracji punktu ACD, w zakładce "Ogólne" (rubryka "Kontrolka").

| Punkt konfiguracyjny 💶 🗆 🗙         |   |                                                                                                    |  |  |  |  |  |
|------------------------------------|---|----------------------------------------------------------------------------------------------------|--|--|--|--|--|
| Tryb współpracy Ogólne Kontrolki   |   |                                                                                                    |  |  |  |  |  |
| Kontrahent (Kontrahent)            | 亩 | <pre>1;select top 1 knt_glanumer, knt_akronim 2 from [ERPXL_ERPXL].[do].[OC_Documents] 3 join [ERPXL_ERPXL].[cdn].[KntKarty] on Knt Nip = OCD ContractorNip</pre>                                                                   |  |  |  |  |  |
| Numer faktury (Numerfaktury)       | 亩 | 4 where OCD_ID=@Id1@                                                                                                    |  |  |  |  |  |
| Data wystawienia (Datawystawienia) | Ē |                                                                                                    |  |  |  |  |  |
| Dodaj                              |   | Składnia:         SELECT int, varchar(100)         int – Id kontrahenta (Knt_GIDNumer)         varchar(100) - Akronim kontrahenta (Knt_Akronim)                                                                                     |  |  |  |  |  |
|                                    |   | Przykład:<br>BEGIN TRY<br>select top 1 Knt_GIDNumer, Knt_Akronim from cdn.KntKarty<br>join cdn.TraNag on TrN_KntTyp = Knt_GIDTyp and TrN_KntNumer =<br>Knt_GIDNumer<br>where TrN_GIDTyp = @ld1@ and TrN_GIDNumer = @ld2@<br>END TRY |  |  |  |  |  |
|                                    |   | Zapisz Zamknij                                                                                                    |  |  |  |  |  |

Punkt konfiguracyjny typu Współpraca z Comarch OCR (przesyłanie skanów z kontrolki załącznik na dokumencie DMS), zakładka Kontrolki

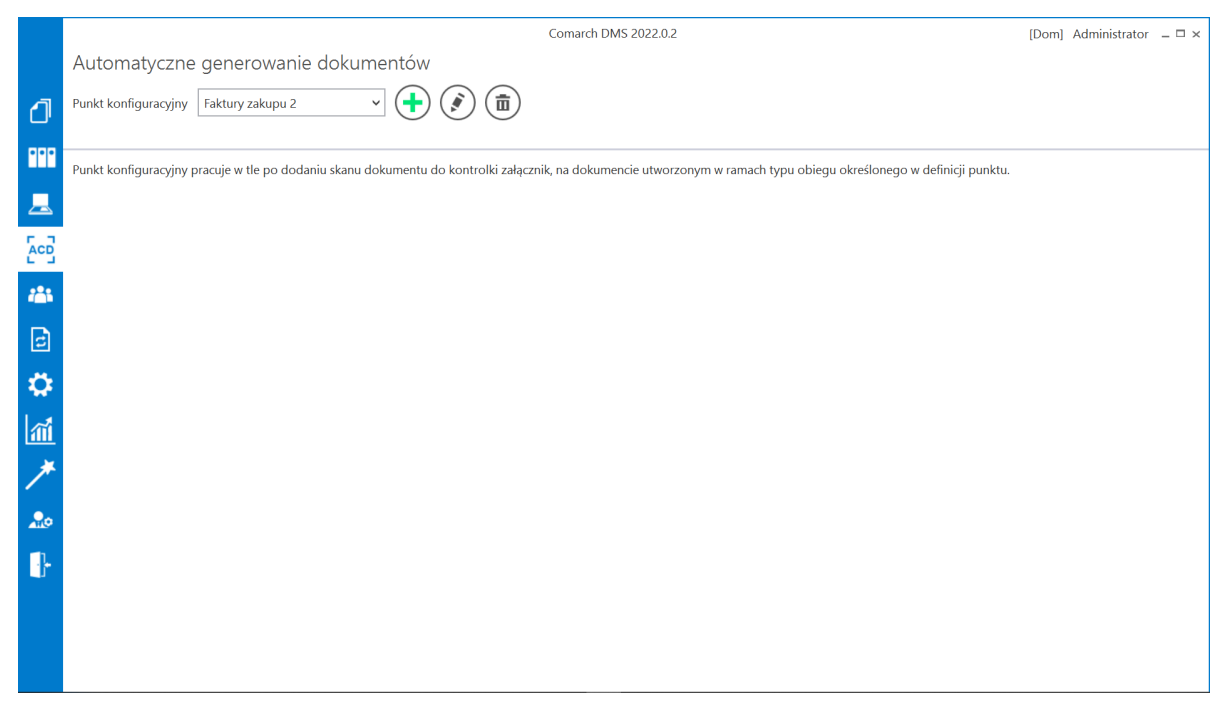

Widok zakładki "Automatyczne generowanie dokumentów" po skonfigurowaniu punktu ACD

#### Przesyłanie skanów z kontrolki załącznik

Po skonfigurowaniu punktu ACD należy przejść do wybranego w punkcie typu obiegu, dodać nowy dokument, a następnie dodać plik za pomocą kontrolki typu załącznik – wówczas skan jest automatycznie przesyłany do usługi Comarch OCR i po chwili kontrolki zostają wypełnione informacjami rozpoznanymi przez Comarch OCR, zgodnie z zapytaniami SQL zapisanymi dla poszczególnych kontrolek w dedykowanym punkcie ACD.

|          |       |                                                                | Comarch DMS 2022.0.2                                                   |                                                       |                        |                                                                                                    |                                        | [Dom] Administrator 🗕 🗆 🗙                            |                           |                               |                                            |
|----------|-------|----------------------------------------------------------------|------------------------------------------------------------------------|-------------------------------------------------------|------------------------|----------------------------------------------------------------------------------------------------|----------------------------------------|------------------------------------------------------|---------------------------|-------------------------------|--------------------------------------------|
|          |       | $( \in \blacksquare ) $                                        |                                                                        |                                                       |                        |                                                                                                    |                                        |                                                      |                           |                               |                                            |
| ٦        | menty | Spółka : Firma ABC                                             |                                                                        | Data utworze                                          | nia : 30-09-2022 🧳     | 🔶 Podgląd                                                                                                   |                                        |                                                      | Ð                         |                               |                                            |
|          | Dokı  | Karta obiegu<br>Data wystawienia<br>2/3/2020 V                 | Zəlqcznik<br>FS-3_20_knt_2022-03-30 💼 🖬                                |                                                       | ^                      | Sprzedawcz:<br>COMARCH S A                                                                                  |                                        | ]                                                    | Faktura V<br>nr FS-1/20/K | VAT<br>INT/02                 | _                                          |
|          |       | Pelna nazwa kontrahenta COMARCH SPÓŁKA AKCYJNA Data otrzymania | Numer dokumentu FS-1/20/KNT/02 Termin płatności                        | Data zakupu<br>Rejestr VAT                            | 2/3/2020 🗸             | ul Jana Pawła 39<br>34-670 Kraków<br>NIP: 6770065406                                                        |                                        | Data wystawienia:                                    | 0102033000001             | 700723                        | 2020-02-03                                 |
| ***<br>2 |       | Kontrahent<br>Stawka VAT (w %)                                 | 7/28/2020 V NIP 6770065406 Kwota VAT                                   | rejestr VAT zakupu<br>Wartość netto<br>Wartość brutto | 50,000.00              | Platność na konto:<br>Nabywca:<br>ALOZA<br>Lipowa 11/15<br>99-400 Warzzawa<br>NE: 7751241104<br>Zamówienia: |                                        | Odbiorca:<br>ALOZA<br>Lipowa 11/15<br>99-400 Warszaw |                           |                               |                                            |
|          | >>    | 23.00 Adres kontrahenta                                        | 11,500.00 🔽<br>Województwo kontrahenta<br>MAŁOPOLSKIE                  | Poczta kontrahenta<br>Kraków                          | 61,500.00              | Lp. Kod<br>Nazwa towaru<br>i Ti<br>Ti                                                                       | PKWiU                                  | PCN                                                  | lość/J.m.<br>100 mt.      | Cena<br>netto<br>500,00       | Wartość VAT<br>netto VAT<br>50,000.00 2314 |
| ĨĨ<br>∕* |       | Państwo kontrahenta                                            | Czy kontrahent jest aktywnym płatnikiem<br>VAT?<br>jest płatnikiem VAT |                                                       |                        | Forma pistnosci Ten<br>Getövka 2020-07                                                                      | min Kwota Waluta<br>7-28 01,600.00 PLN | Stawka<br>Razem:<br>W tym: 23%                       | 50,000.00                 | VAI<br>11,600.00<br>11,500.00 | 61,500.00                                  |
| 20       |       |                                                                |                                                                        |                                                       |                        |                                                                                                    |                                        |                                                      |                           |                               |                                            |
| •        |       |                                                                |                                                                        |                                                       |                        |                                                                                                    |                                        |                                                      |                           |                               |                                            |
|          |       |                                                                |                                                                        |                                                       | <b>-</b> 70 % <b>+</b> |                                                                                                    |                                        |                                                      |                           |                               |                                            |

Kontrolki na nowym dokumencie, wypełnione danymi odczytanymi przez Comarch OCR